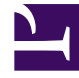

# **GENESYS**

This PDF is generated from authoritative online content, and is provided for convenience only. This PDF cannot be used for legal purposes. For authoritative understanding of what is and is not supported, always use the online content. To copy code samples, always use the online content.

# iWD GAX Plugin Help

Configuring a Capture Point for iWD

# Configuring a Capture Point for iWD

### Contents

- 1 Configuring a Capture Point for iWD
  - 1.1 Prerequisites
  - 1.2 Procedure
  - 1.3 Capture Points Configuration Options
  - 1.4 Queues vs Capture Points' options mapping

One Application must be configured for each instance of the Capture Point. Interaction Server supports multiple capture points.

#### Prerequisites

- Interaction Server must be installed.
- A Business Process must be installed on a Tenant.

#### Procedure

- 1. Navigate to **Environment > Applications.**
- 2. Create a new Application object based on the chosen Capture Point template. The CapturePointId will be automatically set to the name of the Capture Point application as configured in GAX. In iWD compatibility mode, it will also be saved as the IWD\_capturePointId property in user data. When the Capture Point is configured, the Capture Point ID must be **the same** as the application name in order to ensure accurate events history reporting and accurate filtering. (The Capture Point Name can be anything).

#### Important

The name of the Capture Point **Application** must start with a letter, contain only alpha-numeric characters and underscores, and cannot be longer than 16 characters and cannot contain spaces.

- 3. Because the Capture Point is integrated with Interaction Server, the Host and Port information is taken from Interaction Server (which must be listed as a connection on the **Connections** tab). However in order to create the application, you must initially specify the Host by itself. So the Host must be the same as the host for Interaction Server.
- 4. Add a connection to Interaction Server. Multiple Capture Point **Application** objects can connect to the same Interaction Server.
- 5. On the **Ports** tab, there must be ports configured. This is required for connection to Interaction Server.
- 6. On the **Tenants** tab, add the relevant Tenant.
- 7. Ignore the **Options** tab.
- 8. Ignore the Application Options tab.
- 9. Apply the Application object to see additional tabs like **iWD Attributes**.
- 10. On the **iWD Attributes** tab, select the **Solution** from the drop-down list and add a **Description**. If the list is empty, this means that the assigned Tenant does not yet have any Business Structure configured.
- 11. At this point, change the Runtime ID (**ID** field) because after the first save of iWD Attributes, the runtime ID cannot be changed. Please remember also that the Runtime ID and the Capture Point name must be

the same.

- 12. Add the relevant queue names in the listed queue fields. For a standard out-of-box iWD Business Process, these will be the default queue names as supplied. For any customized business process, these will be the names of the custom queues. The following options allow customization of interaction queues used by iWD in the current Solution. Non-standard queue names must be defined when there are multiple iWD business processes configured in the same Tenant. Queue names can be selected from drop-down lists. If a value is missing, a default name is displayed for this queue.
  - **Queue for new tasks**—Interaction queue recognized by iWD as an entry to the business process in this solution. Default values:
    - IRD-iWD New
    - Composer—iwd\_bp\_comp.Main.iWD\_New
  - **Queue for captured tasks**—Interaction queue for tasks successfully processed by the Classification strategy. Default values:
    - IRD—iWD\_Captured.
    - Composer—iwd\_bp\_comp.Main.iWD\_Captured
  - **Queue for queued tasks**—Interaction queue for tasks successfully processed by the Prioritization strategy. Default vlaues:
    - IRD—iWD\_Queued
    - Composer—iwd\_bp\_comp.Main.iWD\_Queued
  - **Queue for completed tasks**—Interaction queue for tasks marked as completed by agents. Default values:
    - IRD—iWD Completed
    - Composer—iwd\_bp\_comp.Main.iWD\_Completed
  - **Queue for rejected tasks**—Interaction queue for tasks rejected by the Classification strategy. Default values:
    - IRD—iWD\_Rejected
    - Composer—iwd\_bp\_comp.Main.iWD\_Rejected
  - Queue for canceled tasks—Interaction queue for tasks canceled by a Global Task List user or by a capture point. Default values:
    - IRD—iWD\_Canceled
    - Composer—iwd\_bp\_comp.Main.iWD\_Canceled
  - **Queue for error-held tasks**—Interaction queue for tasks that failed to be processed by the Classification or Prioritization strategies. Default values:
    - IRD—iWD\_ErrorHeld
    - Composer—iwd\_bp\_comp.Main.iWD\_ErrorHeld
- 13. Save the Application object.
- 14. When configuration is complete, click Save.

## Capture Points Configuration Options

Integrated Capture Points' options must be set accordingly so that they can put new or modified interactions in the correct interaction queues. When an integrated Capture Point is connected with an iWD solution, its options are automatically synchronized with the solution. The following options are updated in Capture Points to work with a customized iWD business process:

#### JMS Capture Point and File Capture Point

- inbound-transformer-parameters
  - CancelQueues
  - CompleteQueues
  - RestartQueues
- outbound-transformer-parameters
  - CancelQueues
  - CompleteQueues
  - ErrorHeldQueues
  - RejectQueues
  - RestartQueues

#### Web Service Capture Point and Database Capture Point

- iwd-parameters
  - CancelQueues
  - CompleteQueues
  - ErrorHeldQueues
  - RejectQueues
  - RestartQueues

#### All Capture Points

- default-values
  - Queue

Note that the sections listed above can include also other attributes. You can find the full list in **eServices Reference Manual** documentation.

## Queues vs Capture Points' options mapping

The following mapping between configured queues and Capture Points' options is maintained.

| Capture Point Option | iWD Solution's Queue | Default Value IRD | Default Value<br>Composer |          |
|----------------------|----------------------|-------------------|---------------------------|----------|
| default-values/Queue | New                  | iWD_New           | iwd_bp_comp.Main.iWD_N    | ew       |
| RestartQueues        | New                  | iWD_New           | iwd_bp_comp.Main.iWD_N    | ew       |
| CompleteQueues       | Completed            | iWD_Completed     | iwd_bp_comp.Main.iWD_C    | ompleted |
| RejectQueues         | Rejected             | iWD_Rejected      | iwd_bp_comp.Main.iWD_R    | ejected  |
| CancelQueues         | Canceled             | iWD_Canceled      | iwd_bp_comp.Main.iWD_C    | anceled  |
| ErrorHeldQueues      | Error Held           | iWD_ErrorHeld     | iwd_bp_comp.Main.iWD_E    | rrorHeld |

The options are updated whenever a user changes any of the queues in the iWD Solution configuration in GAX. They are also modified when a user changes the assigned Solution in the Capture Point's configuration in GAX. If no Solution has been assigned to the Capture Point, the queue options can be set manually.